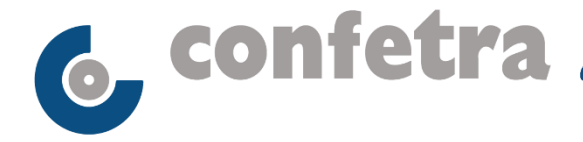

Roma, 28 settembre 2022

## Circolare n. 233/2022

## Oggetto: Autotrasporto – Credito d'imposta per acquisto gasolio – Ulteriori chiarimenti.

L'Agenzia Dogane Monopoli ha pubblicato un nuovo documento datato 27 settembre contenente i chiarimenti sotto forma di domanda e risposta riguardanti la compilazione delle istanze per l'accesso al credito d'imposta del 28 per cento per l'acquisto di gasolio del primo trimestre 2022.

Si tratta del settimo documento fornito da ADM tramite il quale è stato approfondito uno degli aspetti relativi alle cause di errore che possono inficiare l'esito delle istanze, in particolare quello riguardante la presenza di caratteri speciali negli identificativi dei campi da compilare.

Come è ormai noto, collegandosi al link Credito d'imposta per gli autotrasportatori -Agenzia delle dogane e dei Monopoli (adm.gov.it) è possibile consultare tutti i documenti pubblicati nel corso di queste settimane.

Si rammenta che la piattaforma per la presentazione delle istanze è raggiungibile collegandosi all'indirizzo https://www.creditoautotrasportatori.adm.gov.it/ e che rimarrà attiva fino al prossimo 19 ottobre.

Cristiana Marrone Responsabile di Area Per riferimenti confronta circ.re conf.le n. 228/2022 Allegato uno Gr/gr

© CONFETRA – La riproduzione totale o parziale è consentita esclusivamente alle organizzazioni aderenti alla Confetra.

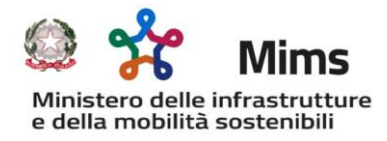

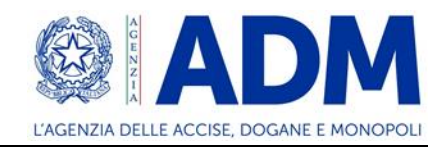

## FAQ – RISTORO GASOLIO – n. 7

1. Ho aperto il file *Fatture.csv* con un editor di testo, Blocco note, e ho notato la presenza di caratteri speciali negli identificativi dei campi e nei campi stessi; per verificarne la presenza è sufficiente aprire il file .csv con un *editor* di testo (ad esempio **Blocco note)** e controllare che abbia la codifica standard ANSI.

**R**: Per eliminare eventuali caratteri speciali si può seguire la seguente procedura:

1. verificare che sia selezionata la funzione "visualizza estensione file" nel sistema

| Operativo                                                                 | 2022                                                                                                    |             |                                                                                                    |                                                                                                    |                               |         |            |     |
|---------------------------------------------------------------------------|----------------------------------------------------------------------------------------------------|-------------|----------------------------------------------------------------------------------------------------|----------------------------------------------------------------------------------------------------|-------------------------------|---------|------------|-----|
| Riquadro di anteprima<br>Riquadro di I Riquadro dettagli<br>Spostamento * | Image: Icone molto grandi     Icone grandi     Icone medie       Icone piccole     Isi: Elenco     Isi: Dettagli       Icone piccole     Isi: Contenuto     Icone       Icone medie     Isi: Dettagli     Icone       Icone piccole     Isi: Contenuto     Icone       Icone medie     Icone     Icone | *<br>*<br>* | Grdina ∰ Aggiuppa per ▼<br>Maggiuppa colonne ▼<br>Ordina ∰ Adatta tutte le colonne<br>Visualizzazione corrente | Caselle di controllo elementi<br>Estensioni nomi file<br>Elementi nascosti<br>Mostra/Nascondi                                          | condi elementi<br>selezionati | Opzioni |            |     |
| $\leftrightarrow \rightarrow \neg \uparrow \square$ > Questo PC > D       | ocumenti > Credito autotrasportatori 2022                                                                                                    |             |                                                                                                    | Estensioni nomi file                                                                                                    |                               |         |            |     |
| Accesso rapido                                                            | Nome<br>FAQ Mims<br>FAQ                                                                                                    |             | Data<br>12/09/2022 10:55<br>09/09/2022 15:58                                                                   | Mostra o nasconde il set di<br>caratteri aggiunto alla fine dei<br>file per identificarne il tipo o il<br>formato.<br>Cartella di file |                               |         | Dimensione | Tag |

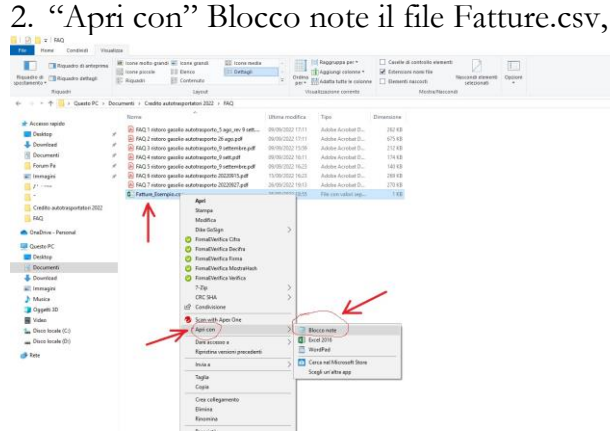

- Rosena Propiets
- 3. selezionare "Salva con nome"

| ie Modifica Formato Visualizza ?                                           |  |
|----------------------------------------------------------------------------|--|
| Identificativo_SDI_fattura;Tipo_fattura;Importo_fattura;Importo_a_rimborso |  |
| 123456789;CARB;50512,87;45962,45                                           |  |
| 9876543210;NO CARB;152036;99749,99                                         |  |
| 5682157452;CARB;25000;25000                                                |  |
|                                                                            |  |

| Salva con nome                                                         |                                                    |              |        |   |
|------------------------------------------------------------------------|----------------------------------------------------|--------------|--------|---|
| 🗁 🕂 👘 🗍 > Questo PC > Documenti > Credito autotrasportatori 2022 > FAQ | ~ ð                                                | Cerca in FAQ |        | ٩ |
| Organizza 👻 Nuova cartella                                             |                                                    |              | - IR   |   |
| FAQ ^                                                                  | Nessun elemento corrisponde ai criteri di ricerca. |              |        |   |
| OneDrive - Personal                                                    |                                                    |              |        |   |
| Questo PC                                                              |                                                    |              |        |   |
| Desktop                                                                |                                                    |              |        |   |
| Documenti                                                              |                                                    |              |        |   |
|                                                                        |                                                    |              |        |   |
| nmagini                                                                |                                                    |              |        |   |
| Musica                                                                 |                                                    |              |        |   |
| Oggetti 3D                                                             |                                                    |              |        |   |
| Video                                                                  |                                                    |              |        |   |
| L Disco locale (C:)                                                    |                                                    |              |        |   |
| Disco locale (D:)                                                      |                                                    |              |        |   |
|                                                                        |                                                    |              |        |   |
| Nome file: Fatture_Esempio.csv                                         |                                                    |              |        | - |
| Salva come: Documenti di testo (*.txt)                                 |                                                    |              |        |   |
| <ul> <li>Nascondi cartelle</li> </ul>                                  | Codifica: ANSI                                     | Salva        | Annull |   |
|                                                                        |                                                    |              |        |   |

accertarsi che nel campo Codifica sia selezionato ANSI, altrimenti selezionare ANSI, e che il nome file riportato automaticamente sia lo stesso del file aperto

- 4. salvare quindi il file con lo stesso nome e la stessa estensione Fatture\_Esempio.csv
- operare in modo analogo con il file Targhe\_Esempio
   caricare i due file sul portale.

Roma, 27 settembre 2022